# **Setup Tax Rates for High Dollar Parts**

#### Introduction Some areas of the country have complex tax codes that require individual high-dollar parts to be taxed at a different tax rate with tax tiers. For example, let's say a part costs \$1,750 and the tax-code states that any part over \$1,600 be taxed at 9.75% for the first \$1,600 and 7% for any additional amount.

In this scenario, there is a work around in CCC ONE where the estimate line should be split into two manual lines so that different tax rates can be applied individually thereby computing a tiered line-level rate.

This job aid describes how to update your CCC ONE® Estimating Repair Facility profile to reflect the appropriate sales tax rates and how to manually edit estimate lines in order to apply the sales tax properly.

2-Step Process

The **first step** is to update your Repair Facility profile to use one Sales Tax rate for standard tax and another for miscellaneous tax.

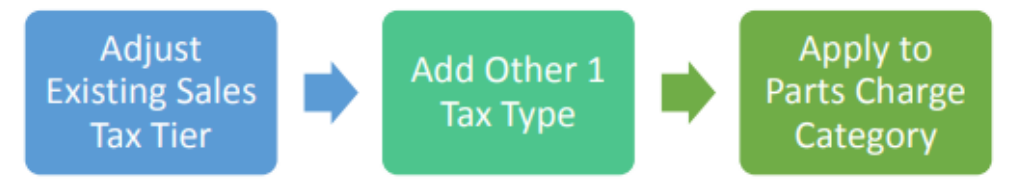

Step two is to apply those rates manually within the estimate. To do this, you will need to manually adjust the estimate line and add another manual line if a part is over the threshold your county or municipality has set for local option Sales Tax. We will begin with updating the Profile.

Continued on next page

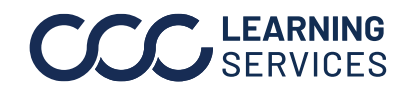

**LEARNING** ©2017-2022. CCC Intelligent Solutions Inc. All rights reserved. SERVICES CCC° is a trademark of CCC Intelligent Solutions Inc.

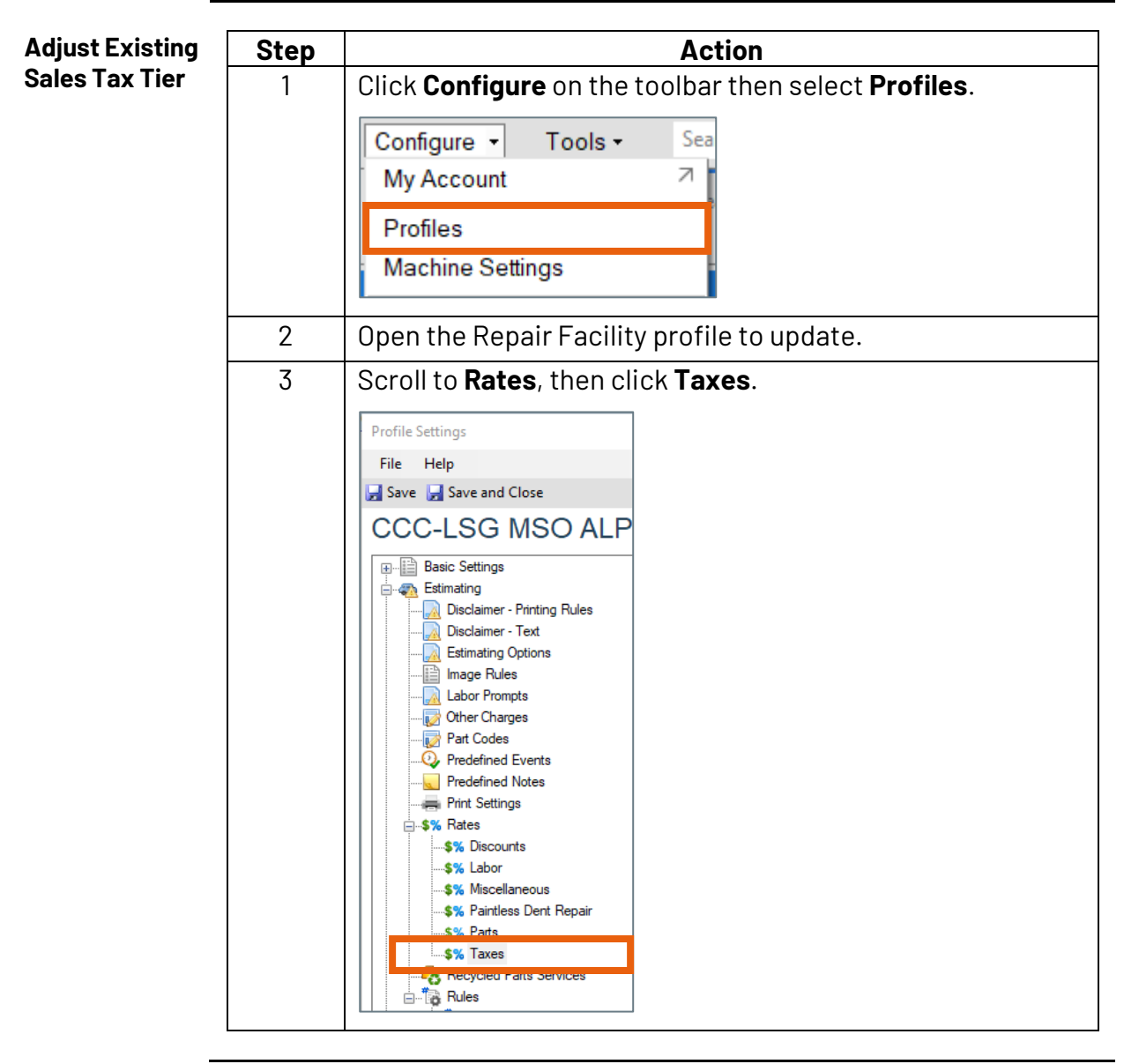

Continued on next page

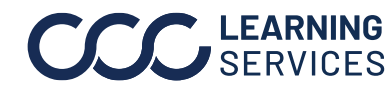

**CCC**<sup>®</sup> is a trademark of CCC Intelligent Solutions Inc. All rights reserved.

| Adjust Existing              | Step Action |                                                                                                    |  |  |  |  |  |  |  |
|------------------------------|-------------|----------------------------------------------------------------------------------------------------|--|--|--|--|--|--|--|
| Sales Tax Tier,<br>continued | 4           | Click <b>Use these tax rates for all claim office rate tables</b><br>and <b>Use Tiered Tax</b> to add to all profiles. |  |  |  |  |  |  |  |
|                              |             | 🕈 Add Table 🗙 Delete Table 🛛 Table Type: Vehicl                                                                        |  |  |  |  |  |  |  |
|                              |             | Use these tax rates for all claim office rate tables                                                                   |  |  |  |  |  |  |  |
|                              |             | Taxes                                                                                                    |  |  |  |  |  |  |  |
|                              |             | Tax Type Apply Tax Rate %                                                                                              |  |  |  |  |  |  |  |
|                              |             | Sales 7.7500                                                                                                    |  |  |  |  |  |  |  |
|                              |             | Total Loss 0.0000                                                                                                    |  |  |  |  |  |  |  |
|                              |             | Municipal 0.0000                                                                                                    |  |  |  |  |  |  |  |
|                              |             | County 0.0000                                                                                                    |  |  |  |  |  |  |  |
|                              |             | Other 1 0.0000                                                                                                    |  |  |  |  |  |  |  |
|                              |             | Other 2 0.0000                                                                                                    |  |  |  |  |  |  |  |
|                              | 5           | Make sure <b>Sales Tax</b> is selected in the <b>Apply Tax</b> column.                                                 |  |  |  |  |  |  |  |
|                              |             | Add Table 🗡 Delete Table   Table Type: Vehicl                                                                          |  |  |  |  |  |  |  |
|                              |             | Use these tax rates for all claim office rate tables                                                                   |  |  |  |  |  |  |  |
|                              |             | Use Tiered Tax                                                                                                    |  |  |  |  |  |  |  |
|                              |             | Taxes                                                                                                    |  |  |  |  |  |  |  |
|                              |             | Tax Type Apply Tax Rate %                                                                                              |  |  |  |  |  |  |  |
|                              |             | Sales 7.7500                                                                                                    |  |  |  |  |  |  |  |
|                              |             | Total Loss 0.0000                                                                                                    |  |  |  |  |  |  |  |
|                              |             | Municipal 0.0000                                                                                                    |  |  |  |  |  |  |  |
|                              |             | County 0.0000                                                                                                    |  |  |  |  |  |  |  |
|                              |             | Other 1 0.0000                                                                                                    |  |  |  |  |  |  |  |
|                              |             | Other 2 0.0000                                                                                                    |  |  |  |  |  |  |  |
|                              |             |                                                                                                    |  |  |  |  |  |  |  |

Continued on next page

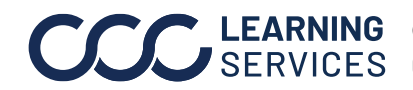

| Adjust Existing | Step | Action                                                                                                    |  |  |  |  |  |  |
|-----------------|------|----------------------------------------------------------------------------------------------------|--|--|--|--|--|--|
| Sales Tax Tier, | 6    | Click Edit Tax Tier.                                                                                                    |  |  |  |  |  |  |
| continued       |      | ✿ Add Table X Delete Table   Table Type: Vehicle        Vehicle     Rate Table: ** - Default                                            |  |  |  |  |  |  |
|                 |      | <ul> <li>Use these tax rates for all claim office rate tables</li> <li>Use Tiered Tax</li> </ul>                                        |  |  |  |  |  |  |
|                 |      | Taxes     Tax Tiers       Tax Type     Apply Tax       Image: Apply Tax     Add Tax Tier       Image: Apply Tax     Image: Add Tax Tier |  |  |  |  |  |  |
|                 |      | Sales Bottom \$ Rate %                                                                                                    |  |  |  |  |  |  |
|                 |      | Total Loss 0.00 0.0000                                                                                                    |  |  |  |  |  |  |
|                 |      |                                                                                                    |  |  |  |  |  |  |
|                 |      |                                                                                                    |  |  |  |  |  |  |
|                 |      | Other 2                                                                                                    |  |  |  |  |  |  |
|                 |      |                                                                                                    |  |  |  |  |  |  |
|                 | 7    | Enter your <b>Top Tier Rate %</b> .                                                                                                    |  |  |  |  |  |  |
|                 |      | Edit Tax Tier X                                                                                                    |  |  |  |  |  |  |
|                 |      | Bottom \$: 0                                                                                                    |  |  |  |  |  |  |
|                 |      | Rate %: 0.0                                                                                                    |  |  |  |  |  |  |
|                 |      | Surcharge \$: 0.0                                                                                                    |  |  |  |  |  |  |
|                 |      | OK Cancel                                                                                                    |  |  |  |  |  |  |
|                 | 8    | Click <b>OK</b> to save changes.                                                                                                    |  |  |  |  |  |  |

Note: Once applied to the Parts Charge Category, this rate becomes the Sales Tax Tier. See also the Estimate Print example at the end of this document for how it will work when applied.

Continued on next page

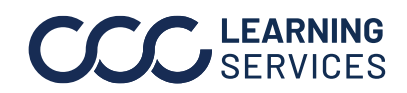

**CCC**<sup>®</sup> is a trademark of CCC Intelligent Solutions Inc. All rights reserved. CCC<sup>®</sup> is a trademark of CCC Intelligent Solutions Inc.

Add Other 1 Tax Type Follow the steps below to add a new **Other 1 Tier 1 Tax Rate**. Remember that this rate will be used for dollar amounts over the threshold when adding an estimate line.

| Step | Action                                                                               |  |  |  |  |  |  |  |  |
|------|--------------------------------------------------------------------------------------|--|--|--|--|--|--|--|--|
| 1    | Check the box for <b>Other 1</b> .                                                   |  |  |  |  |  |  |  |  |
|      | ✤ Add Table X Delete Table Table Type: Vehicle        ▼     Rate Table: ** - Default |  |  |  |  |  |  |  |  |
|      | Use these tax rates for all claim office rate tables                                 |  |  |  |  |  |  |  |  |
|      | Use Tiered Tax                                                                       |  |  |  |  |  |  |  |  |
|      | Taxes         Tax Tiers           Tax Type         Apply Tax                         |  |  |  |  |  |  |  |  |
|      | Sales Dettom \$ Rate %                                                               |  |  |  |  |  |  |  |  |
|      | Total Loss         0.00         0.0000           Municipal                           |  |  |  |  |  |  |  |  |
|      | County                                                                               |  |  |  |  |  |  |  |  |
|      |                                                                                      |  |  |  |  |  |  |  |  |
|      |                                                                                      |  |  |  |  |  |  |  |  |
| 2    | Click <b>Edit Tax Tier</b> .                                                         |  |  |  |  |  |  |  |  |
|      | ✤ Add Table X Delete Table Table Type: Vehicle Rate Table: ** - Default              |  |  |  |  |  |  |  |  |
|      | ☑ Use these tax rates for all claim office rate tables                               |  |  |  |  |  |  |  |  |
|      | Use Tiered Tax                                                                       |  |  |  |  |  |  |  |  |
|      | Taxes Tax Tiers                                                                      |  |  |  |  |  |  |  |  |
|      | Sales Sales Bottom \$ Rate %                                                         |  |  |  |  |  |  |  |  |
|      | Total Loss 0.00 0.0000                                                               |  |  |  |  |  |  |  |  |
|      |                                                                                      |  |  |  |  |  |  |  |  |
|      | Other 1                                                                              |  |  |  |  |  |  |  |  |
|      | Other 2                                                                              |  |  |  |  |  |  |  |  |
| 3    | Enter the new <b>Tax Tier Rate %</b> .                                               |  |  |  |  |  |  |  |  |
|      | Edit Tax Tier ×                                                                      |  |  |  |  |  |  |  |  |
|      |                                                                                      |  |  |  |  |  |  |  |  |
|      | Bottom \$: 0                                                                         |  |  |  |  |  |  |  |  |
|      | Rate %: 0.0                                                                          |  |  |  |  |  |  |  |  |
|      | Surcharge \$: 0.0                                                                    |  |  |  |  |  |  |  |  |
|      |                                                                                      |  |  |  |  |  |  |  |  |
|      |                                                                                      |  |  |  |  |  |  |  |  |
|      |                                                                                      |  |  |  |  |  |  |  |  |

Continued on next page

©2017-2022. CCC Intelligent Solutions Inc. All rights reserved. CCC<sup>®</sup> is a trademark of CCC Intelligent Solutions Inc.

Add Other 1 Action Step Tax Type, 4 Click **OK** to save your changes. continued **Note:** Now this Tax Rate will be applied to the parts you select when writing your estimate in the next step. Click Save to save all of your changes to Taxes. **Apply Rates to** The next step is to apply the Sales Tax Rate and Other 1 Tax Rate to the Parts Charge appropriate Parts Charge Categories. Category Step Action 1 Locate and click on Parts. **Profile Settings** File Help 🛃 Save 🛛 🚽 Save and Close CCC-LSG MSO ALPHA 🛓 🦔 Estimating <u>]</u> Disclaimer - Printing Rules Disclaimer - Text \overline 🔬 Estimating Options image Rules \lambda Labor Prompts . 🔯 Other Charges Part Codes 🧔 Predefined Events Redefined Notes Print Settings Stes \$% Discounts ...\$% Labor States Sent Re \$% Parts \$% laxes 2 Select Sales Tax for Standard. Rate Table: \*\* - Default 🔹 🗹 Default 🕈 Add Table 🗙 Delete Table 🛛 Table Type: 🛛 Vehicle Category Code Sales Tax Other Tax 1 Rate %: 0.0  $\checkmark$ Standard Miscellaneous Taxed Miscellaneous Non-Taxed 

Continued on next page

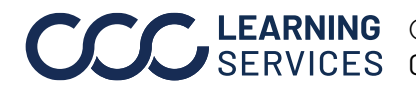

**LEARNING** ©2017-2022. CCC Intelligent Solutions Inc. All rights reserved. SERVICES CCC<sup>®</sup> is a trademark of CCC Intelligent Solutions Inc.

**Apply Rates to** Step Action Parts Charge Select Other Tax 1 for Miscellaneous Taxed. 3 Category, 🔹 🗹 Default Add Table X Delete Table Table Type: Vehicle Rate Table: \*\* - Default continued Subtotal Parts Markup Category Sale Tax Other Tax 1 Rate %: 0.0 Standard  $\checkmark$ Miscellaneous Taxed Miscellaneous Non-Tax Note: Click Save to save all of your changes.

**Apply Rates in** Edit Estimate Line: If a part exceeds the local option sales tax dollar Estimate amount threshold, manually edit the Price to threshold amount.

**Example**: Line 2: Hood is \$1,750 and our example threshold is \$1,600.

| Α | Ν | * | 0 | Est | Line | Oper | Description                                 | Qty | Price           | Ext. Price      |   | Labor | Paint |
|---|---|---|---|-----|------|------|---------------------------------------------|-----|-----------------|-----------------|---|-------|-------|
|   |   |   |   |     | 1    |      | HOOD                                        | 0   | 0.00            | 0.00            |   | 0.0   | 0.0   |
|   |   | * |   |     | 2    | Repl | Hood (ALU)                                  | 1   | 1,600.00        | 1,600.00        |   | 2.0   | 3.    |
|   |   |   |   |     | 3    |      | Add for Clear Coat                          | 0   | 0.00            | 0.00            |   | 0.0   | 1.3   |
|   |   | # |   |     | 4    |      | Hood remainder cost at other tax rate       | 1   | 150.00          | 150.00          | т | 0.0   | 0.    |
|   |   |   |   |     | 5    |      | ELECTRICAL                                  | 0   | 0.00            | 0.00            |   | 0.0   | 0.0   |
|   |   | * |   |     | 6    | Repl | Distance sensor                             | 1   | <u>1,600.00</u> | <u>1,600.00</u> | m | 0.3   | 0.0   |
|   |   |   |   |     | 7    |      | Aim distance sensor                         | 0   | 0.00            | 0.00            | m | 1.0   | 0.0   |
|   |   | # |   |     | 8    |      | Distance Sensor remainder at other tax rate | 1   | 900.00          | 900.00          | т | 0.0   | 0.0   |
|   |   |   |   |     | 9    |      | CONSOLE                                     | 0   | 0.00            | 0.00            |   | 0.0   | 0.0   |
|   |   | * |   |     | 10   | Repl | Armrest assy leather gray                   | 1   | 750.00          | 750.00          |   | 0.2   | 0.0   |

Add Estimate Line: Add a second manual line within the same group for the remainder of the part cost which must be marked as a Miscellaneous Taxed item. Then, the remainder part will be taxed at the correct, Other 1 Tax Rate.

**Example:** Line 4: Hood remainder cost at other tax rate \$150.00.

Repeat as needed for each part that exceeds the threshold dollar amount until all are adjusted and taxed properly.

Continued on next page

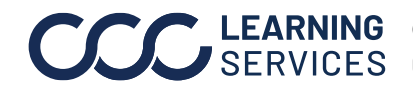

Example Below is an example of how the new tax rates work when applied to an estimate.

> Look at the Parts lines and rates, and then how the Sales Tax and Other Tax 1 rates were applied. The Parts total for the Sales Tax rate in this example add up to \$3,950 and the parts for the Miscellaneous Tax rate add up to \$1,050.

|         |               |        | Prelim                                         | inary Estimate |           |                      |              |          |
|---------|---------------|--------|------------------------------------------------|----------------|-----------|----------------------|--------------|----------|
| Custo   | mer:          |        |                                                |                |           |                      |              |          |
| 2017 BE | NZSL SL65 AMG | 2D CNV | /T 12-6.0L Turbocharged Gasolines              | Sequential MPI |           |                      |              |          |
|         |               |        |                                                |                |           |                      |              |          |
| Line    |               | Oper   | Description                                    | Part Number    | Qty       | Extended<br>Price \$ | Labor        | Pain     |
| 1       | HOOD          |        |                                                |                |           |                      |              |          |
| 2       | *             | Repl   | Hood (ALU)                                     | 2318800000     | 1         | 1,600.00             | 2.0          | 3.2      |
| 3       |               |        | Add for Clear Coat                             |                |           |                      |              | 1.3      |
| 4       | #             |        | Hood remainder cost at other tax<br>rate       |                | 1         | 150.00               | т            |          |
| 5       | ELECTRICAL    |        |                                                |                |           |                      |              |          |
| 6       | *             | Repl   | Distance sensor                                | 0009007807     | 1         | 1,600.00             | m 0.3        |          |
| 7       |               |        | Aim distance sensor                            |                |           |                      | m 1.0        |          |
| 8       | #             |        | Distance Sensor remainder at<br>other tax rate |                | 1         | 900.00               | т            |          |
| 9       | CONSOLE       |        |                                                |                |           |                      |              |          |
| 10      | •             | Repl   | Armrest assy leather gray                      | 23168079017M83 | 1         | 750.00               | 0.2          |          |
|         |               |        |                                                | SUBTOTALS      |           | 5,000.00             | i,000.00 3.5 |          |
|         |               |        |                                                |                |           |                      |              |          |
|         |               |        | ESTIMATE TOTALS                                |                |           |                      |              |          |
|         |               |        | Category                                       |                | Bas       | sis                  | Rate         | Cost \$  |
|         |               |        | Parts                                          |                |           |                      |              | 3,950.00 |
|         |               |        | Body Labor                                     |                | 3.5 h     | nrs @                | \$ 20.00 /hr | 70.00    |
|         |               |        | Paint Labor                                    |                | 4.5 h     | nrs @                | \$ 20.00 /hr | 90.00    |
|         |               |        | Miscellaneous                                  |                |           |                      |              | 1,050.00 |
|         |               |        | Subtotal                                       |                |           |                      |              | 5,160.00 |
|         |               |        | Sales Tax                                      |                | \$ 3,950. | 00 @                 | 9.7500 %     | 385.13   |
|         |               | _ L    | Other Tax 1                                    |                | \$ 1,050. | 00 @                 | 7.0000 %     | 73.50    |
|         |               |        | Grand Total                                    |                |           |                      |              | 5,618.63 |
|         |               |        | Deductible                                     |                |           |                      |              | 0.00     |
|         |               |        | CUSTOMER PAY                                   |                |           |                      |              | 0.00     |
|         |               |        | INSURANCE PAY                                  |                |           |                      |              | 5,618.63 |

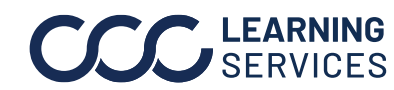

**CCC LEARNING** ©2017-2022. CCC Intelligent Solutions Inc. All rights reserved. CCC° is a trademark of CCC Intelligent Solutions Inc.